# **BC OnLine**

# Home Replacement Value (Harvey) User's Guide

Last Updated January 29 2007

# Copyright

Copyright© 2007 MDA Access BC Ltd.

This copyright document is intended for the use of BC OnLine Subscribers and their employees only in the performance of functions related to and for the use of the BC OnLine system, in accordance with the Terms and Conditions of Agreement entered into between the Subscriber and BC OnLine.

MDA Access BC Ltd. grants consent to BC OnLine Subscribers and their employees the right to photocopy, reproduce or store in electronic medium this user's guide **provided that** the copying is consistent with the intended use of the document. No part of the user's guide may be distributed either free of charge or for commercial purposes (eg. sale, rent, trade, posting on Internet or on electronic bulletin boards) without the prior consent of MDA Access BC Ltd.

# BC OnLine Help Desk Telephone Numbers:

Victoria, BC local calls: 953-8200 Elsewhere in BC: 1-800-663-6102 (toll-free) Outside British Columbia: 1-250-953-8200

## BC OnLine Administration Telephone Numbers:

Phone: 250-953-8250 FAX: 250-953-8222

## BC OnLine Mailing Address:

MDA Access BC Ltd. Suite 400 A, 4000 Seymour Place Victoria, B.C., Canada, V8X 5J8

This documentation was produced by Clarity Computer Based Presentations Inc., Victoria, B.C.

# **Table of Contents**

| Typographic Conventions                    | 1  |
|--------------------------------------------|----|
| Folio Tag                                  | 2  |
| Home Replacement Value Overview            | 3  |
| Search Methods                             | 4  |
| Search by Civic Address                    | 5  |
| Search by BC Assessment Roll Number        | 7  |
| Search by Homeowner Name                   | 8  |
| Search Results Screen                      |    |
| Harvey Reports                             |    |
| Professional Home Replacement Value Report |    |
| Updated Home Replacement Value Report      |    |
| Ineligible Property Report                 | 15 |
| Insufficient Information Report            |    |
| Assessment Areas                           |    |
| Jurisdiction Codes                         |    |
| First Nations Area and Jurisdiction Codes  |    |
| Index                                      |    |

# **Typographic Conventions**

Typographic conventions are used with the following meanings:

Screen names and field names are capitalized. For example: In the Transaction screen, move to the Search field.

Buttons and other "clickable" items appear in bold. For example: Click **Submit**.

Required input (that you enter exactly as shown) appears in Courier font. For example: Type: BC OnLine

Variable input (that you provide) appears in italic Courier font. For example: Type your *Password* 

System messages (and other screen output) appear in bold Courier font. For example: **PASSWORD CHANGE COMPLETED** 

Tips, Notes, Important Notes, Cautions, and Warnings appear as shown below:

#### Тір

A way to make your work easier.

#### Note

Further information about the current subject.

#### Important

An emphatic note about the current subject.

#### Caution

An important point that could prevent an inconvenience.

#### Warning

An important point that could prevent a financial loss, or loss of data.

# Folio Tag

The Folio Tag is a 15-character field on each BC OnLine search screen. You can enter a name, number, or alphanumeric to "tag" each search you do. This tag will be printed on your BC OnLine statement. If you pass the cost of BC OnLine searches to your clients, or if your firm has multiple cost centres using the same BC OnLine account, this may help you with your office accounting.

There is no charge for using the Folio Tag. If you don't use it, the folio field on the statement will be blank.

To use the Folio tag, click the Folio field in the upper left-hand corner of the search screen, before you start a search. Type any combination of numbers or letters (up to 15).

When you do multiple transactions using the same folio tag, your statement will group these under each tag you used.

#### Note

The Folio field will hold the tag you type there until you either change it or delete it. The field does not clear after every search. You must type over the previous folio tag or use the space bar to blank it out each time you begin doing work for a different client. The Folio field is always blank each time you sign on to BC OnLine.

If you don't need to use folio tags, just leave the Folio field blank.

# Home Replacement Value Overview

The Home Replacement Value system (Harvey) is a tool that estimates the cost of replacing a home. Harvey works for most single-family homes and duplexes in British Columbia (excluding manufactured homes).

It's easy to request a Harvey report—you just search for a property by entering a civic address, a BC Assessment roll number, or a homeowner name. See Search Methods on page 4 for details.

The system generates a Professional Home Replacement Value Report using information from the BC Assessment database. See page 12.

If some of the information in the Harvey report is missing or incorrect, you can adjust the report by updating the information. For example, if the home is actually larger or smaller than the report indicates, or if the home has more or fewer bedrooms than the report indicates, you can generate an Updated Home Replacement Value Report with new information. See page 13.

There are two cases where the system will not be able to calculate a home's replacement value:

- If a home's value is significantly higher or lower than average, your request will generate an Ineligible Property Report. See page 15.
- If the BC Assessment database does not contain enough data to calculate a replacement value, your request will generate an Insufficient Information Report. See page 16.

Authorized BC OnLine customers can access Harvey from BC OnLine's main menu.

Charges will be billed to your BC OnLine account.

# **Search Methods**

On the BC OnLine main menu, select **Home Replacement Value** and click **Submit** to go to Harvey's Choose Search screen.

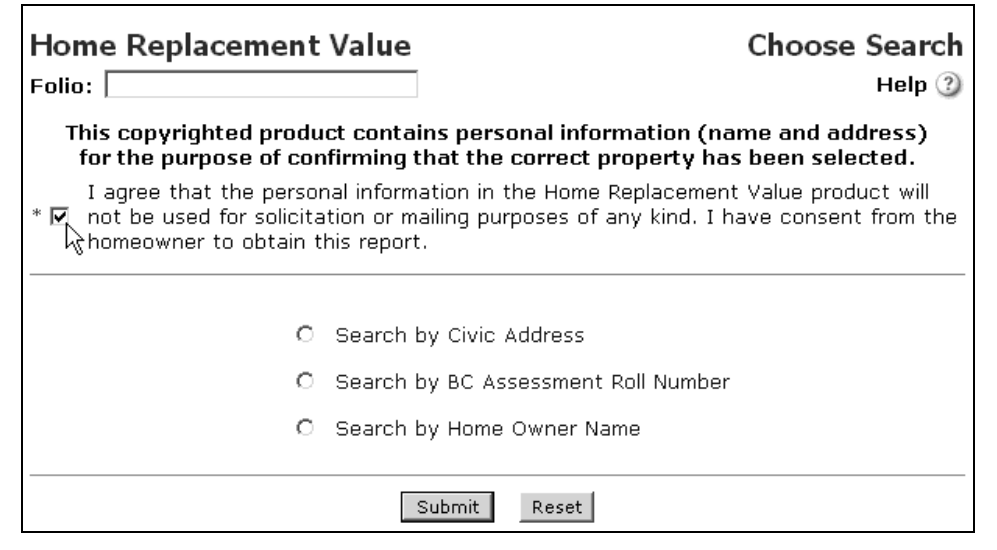

Before you can use Harvey, you must agree to the terms displayed at the top of the screen. If you agree, check the box to the left of the terms.

You have three ways to generate a Harvey report:

- Search by Civic Address (see page 5).
- Search by BC Assessment Roll Number (see page 7).
- Search by Homeowner Name (see page 8).

Make sure that you have read and accepted the terms, then select one of the three search methods and click **Submit**.

# Search by Civic Address

The Address Search screen lets you specify a property's location. A red asterisk beside a field tells you that the field is required. All other fields are optional.

| Home Replacement Value                                  | Address Search<br>Help ③ |
|---------------------------------------------------------|--------------------------|
| Street Number:<br>Direction:<br>* Street Name:<br>City: | To:                      |
| (1) <u>Return</u>                                       | Submit Clear             |

## **Search Instructions**

#### Street Number (optional)

Type the property's first (or only) street number, up to six digits.

#### To (optional)

If the property comprises more than one address, you can type the *street number* at the other end of the property's range, up to six digits. For example, if the property you seek is a duplex with two street numbers (1537 Hillside to 1539 Hillside) you could enter 1537 in the Street Number field and 1539 in the To field.

#### Direction (optional)

You can add a direction to a street name. For example, to specify West Broadway, you would select W from the Direction list, and type Broadway in the Street Name field.

#### Street Name (required)

Type the property's *street name*. Do not specify a street type (e.g., Street, Avenue, Crescent, etc). For example, to specify Main Street, you would just type "Main" leaving out the word "Street". To specify Grand Avenue, you would just type "Grand" leaving out the word "Avenue".

#### City (optional)

If you want to limit your search to a single city or municipality, select one from the list.

Click **Submit**. If more than one property matches your search criteria, the system will display the Search Results Screen. See page 10.

If only one property matches your search criteria, the system will generate a report based on the location information that you provided. See Harvey Reports on page 11.

If no property matches your search criteria, the system will display the message: **NO ITEMS WITH THESE SELECTION PARAMETERS**. Click **Clear** to clear the fields. Check the spelling of the street name, try leaving out some of the optional information, and search again. Click **Return** to go back to the Choose Search screen.

# Search by BC Assessment Roll Number

The BC Assessment Roll Number Search screen lets you specify a property's assessment area, jurisdiction, and roll number. The red asterisks beside each field tell you that every field is required.

| Home Replacement Va<br>Folio: | Iue BC Assessment Roll Number Search |
|-------------------------------|--------------------------------------|
|                               | CAssessment Area:                    |
| *BC Asses<br>*BC Asses        | sment Jurisdiction:                  |
| (1) <u>Return</u>             | Submit Clear                         |

### Search Instructions

#### BC Assessment Area (required)

Type the property's two-digit assessment area code. See Assessment Areas on page 17. See First Nations Area and Jurisdiction Codes on page 22.

#### BC Assessment Jurisdiction (required)

Type the property's three-digit *jurisdiction code*. See Jurisdiction Codes on page 18. See First Nations Area and Jurisdiction Codes on page 22.

#### BC Assessment Roll Number (required)

Type the property's *BC* Assessment Roll Number (up to 20 alphanumeric characters).

#### Click Submit.

If a property matches your search criteria, the system will generate a report based on the information that you provided. See Harvey Reports on page 11.

If no property matches your search criteria, the system will display one of the following messages: **NO ITEMS WITH THESE SELECTION PARAMETERS** or **INVALID ROLL NUMBER FORMAT**. Click **Clear** to clear the fields. Check that the area and jurisdiction codes are correct, re-enter the roll number carefully, and search again.

Click **Return** to go back to the Choose Search screen.

## Search by Homeowner Name

The Homeowner Name Search screen lets you search for a property using the homeowner's name. The top section contains the Surname and First Name fields, which let you search for a property that is owned by an individual. If you decide to use these fields, you must fill in both of them. The middle section contains the Free Form Name field, which lets you search for a property that is owned by a business. The bottom section contains the City field, which lets you limit your search to a single city or municipality.

| Home Replacement                                | Value                     | Owner Name Search<br>Help ③ |
|-------------------------------------------------|---------------------------|-----------------------------|
| Use these two fields to search for individuals. | Surname: First Name:      |                             |
| Use this field to<br>search for companies.      | Free Form Name:           |                             |
|                                                 | City: Choos<br>(Note: Cit | e a City 💌                  |
| () <u>Return</u>                                | Submit Clear              |                             |

## **Search Instructions**

#### Surname (optional)

Type the homeowner's *last name*. If you fill in this field, you must also fill in the First Name field below.

#### First Name (optional)

Type the homeowner's *first name*. If you fill in this field, you must also fill in the Surname field above.

#### Free Form Name (optional)

If the property is not owned by an individual, leave the Surname and First Name fields blank and type the *partial name* (up to 34 characters) of the business or institution that owns the property. For example, to find a property owned by *Acme Boulder and Catapult Inc.*, you might enter Acme Boulder or just Acme.

#### City (optional)

If you want to limit your search to a single city or municipality, select one from the list.

#### Click Submit.

If more than one property matches your search criteria, the system will display the Search Results Screen. See page 10.

If only one property matches your search criteria, the system will generate a report based on the homeowner name information that you provided. See Harvey Reports on page 11. If no property matches your search criteria, the system will display the message: **NO ITEMS WITH THESE SELECTION PARAMETERS**. Click **Clear** to clear the fields. Check your spelling, try leaving out the city, and search again.

Click **Return** to go back to the Choose Search screen.

# Search Results Screen

If more than one property matches your search criteria, the system displays all matching properties so you can choose the one you want.

| Ho                  | me Replacement           | Value         |                    | Search Results         |
|---------------------|--------------------------|---------------|--------------------|------------------------|
| Folio               | p:                       |               |                    | Help ③                 |
| <b>(</b> ) <u>F</u> | Return                   | Submit        | Reset              | <u>Search Again</u> 🕑  |
| <b>9</b> ma         | atches were found for yo | ur search. Se | lect the one you v | want and click submit. |
|                     | Address                  | Area Code     | Jurisdiction       |                        |
| 0                   | 943 GORDIMER ST          | 01            | 234                |                        |
| 0                   | 950 GORDIMER ST          | 01            | 234                |                        |
| 0                   | 951 GORDIMER ST          | 01            | 234                |                        |
| ্                   | 954 GORDIMER ST          | 01            | 234                |                        |
| °,                  | 959 GORDIMER ST          | 01            | 234                |                        |
| 0                   | 960 962 GORDIMER ST      | 01            | 234                |                        |
| 0                   | 963 GORDIMER ST          | 01            | 234                |                        |
| 0                   | 966 GORDIMER ST          | 01            | 234                |                        |
| 0                   | 967 GORDIMER ST          | 01            | 234                |                        |
|                     |                          |               |                    |                        |
| <u>(</u> ) <u>F</u> | Return                   | Submit        | Reset              | <u>Search Again</u> 🕑  |

Select a property, then click **Submit**. The system will generate a report based on your selection. See Harvey Reports on page 11.

# **Harvey Reports**

Harvey generates four reports:

- For most properties, your request will generate a Professional Home Replacement Value Report using information from the BC Assessment database (see page 12).
- You can override some of the information from the BC Assessment database to generate an Updated Home Replacement Value Report (see page 13).
- If a property has a value that is significantly higher or lower than average, your request will generate an Ineligible Property Report (see page 15).
- If the BC Assessment database does not contain enough data to calculate a replacement value for a property, your request will generate an Insufficient Information Report (see page 16).

## Professional Home Replacement Value Report

The Professional Home Replacement Value Report shows information about the property you specified.

| () <u>Return</u>                                                                                                    | Print                                                                                                    | Update Building Info 🛞                                                                                                    | <u>Search Again</u> 🕑                                                                                                    |
|----------------------------------------------------------------------------------------------------|----------------------------------------------------------------------------------------------------|----------------------------------------------------------------------------------------------------|----------------------------------------------------------------------------------------------------|
| Professional Hon                                                                                                    | ne Replacement V                                                                                                    | alue Report                                                                                                    |                                                                                                    |
| Valid as of December                                                                                                    | 10, 2002                                                                                                    |                                                                                                    |                                                                                                    |
| Area: 01<br>Jurisdiction: 308 - Dis                                                                                                    | trict of Saanich (SD 61)                                                                                                    | Roll Number: 01-2345-678<br>Neighborhood: 060 - CEDAR HIL<br>School District: 61                                                                                                    | L CROSS - FELTHAM                                                                                                    |
| Owner Names: DB                                                                                                    | SELBY ANTON DESELBY                                                                                                    | DAPHNE                                                                                                    |                                                                                                    |
| Property Address: 16                                                                                                    | 08 GORDIMER ST                                                                                                    |                                                                                                    |                                                                                                    |
| 2002 Replacement C<br>Debris Remov                                                                                                    | cost New: \$188,10<br>val (5%): \$9,50<br>Total: \$197,60                                                                                                    | 00.00<br>00.00<br>00.00                                                                                                    |                                                                                                    |
| BUILDING INFORMAT                                                                                                    | ION (From BC Assessm                                                                                                    | nent)                                                                                                    |                                                                                                    |
| Finished Basement<br>Unfinished Basement<br>S<br>Full Bathr<br>Partial Bathr<br>Bedr<br>Firep<br>Covered Deck<br>Uncovered Deck<br>Parking Fac<br>Parking Fac                                                                                                    | Area: 0 sq.ft.<br>: Area: 542 sq.ft.<br>: Area: 542 sq.ft.<br>tories: 1<br>'ooms: 1<br>'ooms: 1<br>'ooms: 1<br>laces: 1<br>: Area: 152 sq.ft.<br>: Area: 152 sq.ft.<br>ility 1: SINGLE CAR GAI<br>ility 2:                                                                                                    | RAGE                                                                                                    |                                                                                                    |
| Product Disclaimer<br>The information provic<br>estimate intended to b<br>home are those currer<br>features (like suites, s<br>not reported here that<br>anticipate reconstructi<br>replacement value bas<br>factor location and bui<br>issues with an authoriz<br>contained in this repor<br>affect the true reconst | led in this report was obt.<br>e a guide to the replacem<br>tly recorded in the BC A:<br>kylights or built-in appliar<br>would affect the total am<br>on using modern method;<br>sed on mass appraisal. Al<br>lding type, these values a<br>red Insurance Agent who<br>t. The purchaser of this r<br>ruction costs. | ained from authoritative sources bu<br>nent value of the home. The charac<br>sessment Authority database. The<br>nces) or additional structures (such<br>nount of insurance required. Costs i<br>and materials and use the best es<br>though replacement values provide<br>are estimates only. Homeowners sh<br>can provide advice on how best to<br>eport assumes all risks for unknow | It is only an<br>steristics of the<br>home might have<br>as garden sheds)<br>represented here<br>stimates of<br>ad in this report<br>would discuss these<br>use the information<br>n factors that may |

There are four buttons at the top of the screen:

- Click **Return** to go back to the previous screen.
- Click **Print** to print the report on your local printer (note that the print does not go to your BC OnLine Print Selection List).
- If the information from the BC Assessment database does not accurately describe the property, you can click **Update Building Info**. This lets you change the building information and recalculate the property's value. See Updated Home Replacement Value Report on page 13.
- Click **Search Again** to go back to Harvey's Choose Search screen, where you can choose a search method and generate another Harvey report. See Search Methods on page 4.

# Updated Home Replacement Value Report

If you click **Update Building Info** in the Professional Home Replacement Value Report screen (see page 12) you will go to the Update Building Info screen. This screen lets you change the building information and recalculate the property's value.

| Home Replacement Valu                  | e            |             | U      | odate Building Info      |
|----------------------------------------|--------------|-------------|--------|--------------------------|
| Folio:                                 |              |             |        | Help 🕐                   |
| <u>Return</u> BCA                      | Values       | Recalcula   | ate    | <u>Search Again</u> 🕑    |
| Note: Minor updates to these values mi | ght not chan | ge the Home | Replac | ement Value calculation. |
| BUILDING INFORMATION                   |              |             |        |                          |
| * Finished Main Area:                  | 2000         | sq. ft.     |        |                          |
| Finished Basement Area:                | 500 🗟        | sq. ft.     |        |                          |
| Unfinished Basement Area:              | 542          | sq. ft.     |        |                          |
| Stories:                               | 1.0 🗸        |             |        |                          |
| Full Bathrooms:                        | 2            |             |        |                          |
| Partial Bathrooms:                     | 1            |             |        |                          |
| Bedrooms:                              | 0            |             |        |                          |
| Fireplaces:                            | 1            |             |        |                          |
| Covered Deck Area:                     | 152          | sq. ft.     |        |                          |
| Uncovered Deck Area:                   | 152          | sq. ft.     |        |                          |
| Parking Facility 1:                    | Single Car   | Garage 💌    |        | sq. ft.                  |
| Parking Facility 2:                    | none         | •           |        | sq. ft.                  |
| Other Insurable Items of No            | ote          |             |        |                          |
| Desc:                                  |              |             |        | Cost: \$                 |
| Desc:                                  |              |             |        | Cost: \$                 |
| Desc:                                  |              |             |        | Cost: \$                 |
|                                        |              |             |        |                          |

Enter *updated information* in any of the information fields. In the example above, both the Finished Main Area and the Finished Basement Area fields were increased by 500 square feet.

The Other Insurable Items of Note fields let you add up to three items that might not have appeared in the original report. In the Desc field, type a *description* of the insurable item (up to 50 characters). In the Cost field, type the item's *value*.

Click Recalculate to generate an Updated Home Replacement Value Report (see page 13).

Click **BCA Values** if you want to reset the building information to the values from the BC Assessment database.

The Updated Home Replacement Value Report shows the recalculated value of the property.

| (1) <u>Return</u>                                                                                                    | ) <u>Pri</u>                                                                                                    | <u>nt</u>                                                                                                    | <u>Update Building Info</u> (\$)                                                                                                    | <u>Search Again</u> 🕑                                                                                                    |
|----------------------------------------------------------------------------------------------------|----------------------------------------------------------------------------------------------------|----------------------------------------------------------------------------------------------------|----------------------------------------------------------------------------------------------------|----------------------------------------------------------------------------------------------------|
| Updated Home I                                                                                                    | Replacemer                                                                                                    | it Value I                                                                                                    | Report                                                                                                    |                                                                                                    |
| Valid as of December                                                                                                    | 10, 2002                                                                                                    |                                                                                                    |                                                                                                    |                                                                                                    |
| Area: 01<br>Jurisdiction: 308 - Di                                                                                                    | strict of Saanich                                                                                                    | (SD 61) N<br>SI                                                                                                    | Roll Number: 01-2345-678<br>leighborhood: 060 - CEDAR HII<br>chool District: 61                                                                                                    | L CROSS - FELTHAM                                                                                                    |
| Owner Names: D                                                                                                    | ESELBY ANTON I                                                                                                    | DESELBY DA                                                                                                    | APHNE                                                                                                    |                                                                                                    |
| Property Address: 1                                                                                                    | 608 GORDIMER :                                                                                                    | зт                                                                                                    |                                                                                                    |                                                                                                    |
| 2002 Replacement<br>Debris Remo                                                                                                    | Cost New:<br>val (5%):<br>Total:                                                                                                    | \$224,900<br>\$11,300<br>\$236,200                                                                                                    | 1.00<br>1.00<br>1.00                                                                                                    |                                                                                                    |
| BUILDING INFORMAT                                                                                                    | FION (* Update                                                                                                    | d by custo                                                                                                    | omer)                                                                                                    |                                                                                                    |
| Finished Basemen<br>Unfinished Basemen<br>9<br>Full Bath<br>Partial Bath<br>Bed<br>Fire<br>Covered Dec<br>Uncovered Dec<br>Parking Far                                                                                                    | n Area: * 2000<br>t Area: * 500 s<br>stories: 1<br>rooms: 1<br>rooms: 1<br>rooms: 1<br>rooms: 1<br>k Area: 152 s<br>k Area: 152 s<br>cility 1: SING<br>cility 2:                                                                                            | sq. π.<br>q. ft.<br>q. ft.<br>q. ft.<br>g. ft.<br>LE CAR GAI                                                                                                    | RAGE                                                                                                    |                                                                                                    |
| Product Disclaime                                                                                                    | r                                                                                                    |                                                                                                    |                                                                                                    |                                                                                                    |
| The information provi<br>estimate intended to<br>home used to produc<br>database or were ent<br>home might have fea<br>as garden sheds) not<br>represented here ant<br>estimates of replacen<br>this report factor loca<br>discuss these issues of<br>the information conta<br>factors that may affer | ded in this repor<br>be a guide to the<br>e this report are<br>ered by the Subs-<br>tures (like suites<br>reported here the<br>icipate reconstru-<br>nent value based<br>tion and building<br>with an authorize<br>ined in this repor-<br>ct the true recon | t was obtair<br>replaceme<br>either those<br>criber base<br>, skylights c<br>lat would aff<br>ction using r<br>on mass aj<br>type, these<br>d Insurance<br>t. The purcl<br>struction co: | ned from authoritative sources but<br>nt value of the home. The charac<br>e currently recorded in the BC As<br>do on information provided by the<br>provided by the<br>provided by the<br>action of the total amount of insuranc<br>modern methods and materials a<br>ppraisal. Although replacement v<br>values are estimates only. Hom<br>a Agent who can provide advice of<br>haser of this report assumes all r<br>sts. | It is only an<br>steristics of the<br>isessment Authority<br>a homeowner. The<br>al structures (such<br>e required. Costs<br>ind use the best<br>alues provided in<br>ieowners should<br>on how best to use<br>risks for unknown |

An asterisk will appear beside any information that you updated. In the example above, asterisks appear beside the Finished Main Area and the Finished Basement Area fields to indicate that the information has been changed.

There are four buttons at the top of the screen:

- Click **Return** to go back to the previous screen.
- Click **Print** to print the report on your local printer (note that the print does not go to your BC OnLine Print Selection List).
- If the information in the report is still not accurate, you can click **Update Building Info** to change building information and recalculate again.
- Click **Search Again** to go back to Harvey's Choose Search screen, where you can choose a search method and generate another Harvey report.

# Ineligible Property Report

If the property you specified has a value that is significantly higher or lower than average, your request will generate an Ineligible Property Report.

| 2002 Re              | eplacement Cost New: Outside scope of this report.                                                                                                    |
|----------------------|----------------------------------------------------------------------------------------------------|
| Property             | y Address: 1234 GORDON RD                                                                                                    |
| Owi                  | ner Name: PRESTER JOHN PRESTER MARY                                                                                                    |
| A<br>Jurisdict       | Area: 24<br>tion: 727 - Williams Lake Rural Neighborhood: 341 - QUESNEL LAKE<br>School District: 27                                                                                                    |
| Note: Ha<br>&<br>hie | lome Replacement Value can be used to calculate the replacement value of single family homes<br>duplexes (excluding manufactured homes) in British Columbia. Homes that are too low or too<br>joh in value cannot be calculated by this product. |
| Date: No             | lovember 6, 2002                                                                                                    |
| Home                 | e Replacement Value - Ineligible Property Report                                                                                                    |
| () <u>Retu</u>       | urn (b) Print Search Again (b)                                                                                                    |

There are three buttons at the top of the screen:

- Click **Return** to go back to the previous screen.
- Click **Print** to print the report on your local printer (note that the print does not go to your BC OnLine Print Selection List).
- Click **Search Again** to go back to Harvey's Choose Search screen, where you can choose a search method and generate another Harvey report.

# Insufficient Information Report

If the BC Assessment database does not contain enough data to calculate a replacement value for the property you specified, your request will generate an Insufficient Information Report.

| () <u>Return</u>                                                | (b) Print                                                               | <u>Search Again</u> 🕑                              |
|-----------------------------------------------------------------|-------------------------------------------------------------------------|----------------------------------------------------|
| Home Replacement Valu                                           | e - Insufficient Informa                                                | tion Report                                        |
| Date: October 28, 2002                                          |                                                                         |                                                    |
| Error - There is insufficient inform replacement value for this | nation recorded in the BC Assessr<br>; property.                        | nent database to calculate a                       |
| Area: 01<br>Jurisdiction: 308 - District of Saar                | Roll Number: 96<br>nich (SD 61) Neighborhood: 06<br>School District: 63 | 3-7654-321<br>50 - CEDAR HILL CROSS - FELTHAM<br>1 |
| Owner Names: CLENNAN KAT                                        | HERINE CLENNAN RICK                                                     |                                                    |
| Owner Hames, CLENNAN KAT                                        |                                                                         |                                                    |
| Property Address: 1612 CLEGHO                                   | RN CRESCENT                                                             |                                                    |

There are three buttons at the top of the screen:

- Click **Return** to go back to the previous screen.
- Click **Print** to print the report on your local printer (note that the print does not go to your BC OnLine Print Selection List).
- Click **Search Again** to go back to Harvey's Choose Search screen, where you can choose a search method and generate another Harvey report.

# **Assessment Areas**

The following table shows area codes for all assessment areas in British Columbia. These codes are subject to change.

| Area | Place Name                  |
|------|-----------------------------|
| 01   | Capital Assessment Area     |
| 04   | Nanaimo/Cowichan            |
| 05   | Port Alberni                |
| 06   | Courtenay                   |
| 08   | North Shore/Squamish Valley |
| 09   | Vancouver                   |
| 10   | North Fraser                |
| 11   | Richmond/Delta              |
| 14   | Surrey/White Rock           |
| 15   | Langley/Matsqui/Abbotsford  |
| 16   | Chilliwack                  |
| 17   | Penticton                   |
| 19   | Kelowna                     |
| 20   | Vernon                      |
| 21   | Nelson                      |
| 22   | East Kootenay               |
| 23   | Kamloops                    |
| 24   | Cariboo                     |
| 25   | Northwest Assessment Area   |
| 26   | Prince George               |
| 27   | Peace River                 |

# **Jurisdiction Codes**

The following tables show jurisdiction codes and jurisdiction names for all assessment areas in British Columbia. These codes and names are subject to change.

| Area 01                 |                             |  |  |  |
|-------------------------|-----------------------------|--|--|--|
| Capital Assessment Area |                             |  |  |  |
| Jur Code                | Jurisdiction Name           |  |  |  |
| 213                     | City of Colwood             |  |  |  |
| 234                     | City of Victoria            |  |  |  |
| 302                     | District of Central Saanich |  |  |  |
| 307                     | Township of Esquimalt       |  |  |  |
| 308                     | District of Saanich         |  |  |  |
| 309                     | District of Saanich         |  |  |  |
| 317                     | District of Oak Bay         |  |  |  |
| 327                     | District of Langford        |  |  |  |
| 332                     | District of North Saanich   |  |  |  |
| 344                     | District of Metchosin       |  |  |  |
| 361                     | District of Highlands       |  |  |  |
| 362                     | District of Highlands       |  |  |  |
| 363                     | District of Highlands       |  |  |  |
| 401                     | Town of View Royal          |  |  |  |
| 476                     | Town of Sidney              |  |  |  |
| 761                     | Victoria Rural              |  |  |  |
| 762                     | Victoria Rural              |  |  |  |
| 763                     | Gulf Islands Rural          |  |  |  |
| 764                     | Gulf Islands Rural          |  |  |  |

#### Area 04

#### Nanaimo/Cowichan

| Jur Code | Jurisdiction Name          |
|----------|----------------------------|
| 207      | City of Duncan             |
| 218      | City of Nanaimo (Old)      |
| 250      | City of Nanaimo (Extended) |
| 315      | District of North Cowichan |
| 445      | Town of Ladysmith          |
| 539      | Village of Lake Cowichan   |
| 765      | Duncan Rural               |
| 766      | Duncan Rural               |
| 768      | Nanaimo Rural              |

#### Area 05 Port Alberni

| Jur Code | Jurisdiction Name      |
|----------|------------------------|
| 223      | City of Port Alberni   |
| 559      | City of Parksville     |
| 565      | Town of Qualicum Beach |
| 580      | District of Tofino     |
| 583      | Village of Ucluelet    |
| 769      | Alberni Rural          |
| 770      | Alberni Rural          |

#### Area 06

Courtenay

| courtenay |                                  |
|-----------|----------------------------------|
| Jur Code  | Jurisdiction Name                |
| 204       | City of Courtenay                |
| 330       | District of Powell River         |
| 334       | District of Port Hardy           |
| 336       | District of Campbell River       |
| 347       | District of Sechelt Indian Gov't |
| 412       | Town of Comox                    |
| 502       | Village of Alert Bay             |
| 516       | Village of Cumberland            |
| 526       | Village of Gold River            |
| 558       | Village of Port Alice            |
| 563       | Town of Port McNeill             |
| 571       | Village of Sayward               |
| 575       | Village of Tahsis                |
| 592       | Village of Zeballos              |
| 747       | Powell River Rural               |
| 771       | Comox-North Rural                |
| 772       | Campbell River Rural             |
| 784       | Comox North Rural                |
| 785       | Port Hardy Rural                 |

#### Area 08 North Shore/Squamish Valley

| tor in Shore Squamisir Valley |                                  |  |
|-------------------------------|----------------------------------|--|
| Jur Code                      | Jurisdiction Name                |  |
| 221                           | City of North Vancouver          |  |
| 316                           | District of North Vancouver      |  |
| 328                           | District of West Vancouver       |  |
| 338                           | District of Squamish             |  |
| 346                           | District of Sechelt Indian Gov't |  |
| 390                           | Resort Municipality of           |  |
|                               | Whistler                         |  |
| 524                           | Town of Gibsons                  |  |
| 537                           | Village of Lions Bay             |  |
| 560                           | Village of Pemberton             |  |
| 570                           | District of Sechelt              |  |
| 744                           | New Westminster Rural            |  |
| 745                           | New Westminster Rural            |  |
| 746                           | Sechelt Rural                    |  |
| 748                           | Squamish Rural                   |  |

### Area 09

### Vancouver

| Jur Code | Jurisdiction Name          |
|----------|----------------------------|
| 200      | City of Vancouver          |
| 631      | University Endowment Lands |
| 739      | New Westminster Rural      |

## Area 10

### North Fraser

| Jur Code | Jurisdiction Name       |
|----------|-------------------------|
| 220      | City of New Westminster |
| 224      | City of Port Coquitlam  |
| 225      | City of Port Moody      |
| 301      | City of Burnaby         |
| 305      | District of Coquitlam   |
| 501      | Village of Anmore       |
| 504      | Village of Belcarra     |
| 743      | Lower Mainland Rural    |

#### Area 11 Richmond/Delta

| Jur Code | Jurisdiction Name    |
|----------|----------------------|
| 306      | Corporation of Delta |
| 320      | City of Richmond     |

#### Area 14 Surrey/White Rock

| Jur Code | Jurisdiction Name     |
|----------|-----------------------|
| 236      | City of White Rock    |
| 326      | City of Surrey        |
| 736      | New Westminster Rural |

### Area 15

### Langley/Matsqui/Abbotsford

| Jur Code | Jurisdiction Name        |
|----------|--------------------------|
| 216      | City of Langley          |
| 311      | Township of Langley      |
| 312      | District of Maple Ridge  |
| 313      | City of Abbotsford       |
| 314      | District of Mission      |
| 319      | District of Pitt Meadows |
| 324      | City of Abbotsford       |
| 742      | Maple Ridge Rural        |
| 775      | Maple Ridge Rural        |
| 734      | New Westminster Rural    |

#### Area 16 Chilliwack

| Jur Code | Jurisdiction Name       |
|----------|-------------------------|
| 303      | District of Chilliwack  |
| 310      | District of Kent        |
| 432      | District of Hope        |
| 527      | Village of Harrison Hot |
|          | Springs                 |
| 732      | Chilliwack Rural        |
| 733      | Chilliwack Rural        |
| 776      | Chilliwack Rural        |

# Area 17

| Penticton |                        |  |
|-----------|------------------------|--|
| Jur Code  | Jurisdiction Name      |  |
| 210       | City of Grand Forks    |  |
| 211       | City of Greenwood      |  |
| 222       | City of Penticton      |  |
| 325       | District of Summerland |  |
| 535       | Village of Keremeos    |  |
| 547       | Village of Midway      |  |
| 555       | Town of Oliver         |  |
| 556       | Town of Osoyoos        |  |
| 562       | Town of Princeton      |  |
| 712       | Grand Forks Rural      |  |
| 713       | Grand Forks Rural      |  |
| 714       | Oliver Rural           |  |
| 715       | Penticton Rural        |  |
| 716       | Penticton Rural        |  |
| 717       | Princeton Rural        |  |
| 777       | Penticton Rural        |  |

# Area 19

### Kelowna

| Jur Code | Jurisdiction Name        |
|----------|--------------------------|
| 214      | City of Kelowna          |
| 217      | City of Kelowna          |
| 318      | District of Peachland    |
| 331      | District of Lake Country |
| 723      | Kelowna Rural            |

## Area 20

## Vernon

| Jur Code | Jurisdiction Name        |
|----------|--------------------------|
| 202      | City of Armstrong        |
| 208      | City of Enderby          |
| 228      | City of Revelstoke       |
| 233      | City of Vernon           |
| 304      | District of Coldstream   |
| 322      | District of Salmon Arm   |
| 323      | Township of Spallumcheen |
| 348      | District of Sicamous     |
| 541      | Village of Lumby         |
| 719      | Revelstoke Rural         |
| 722      | Vernon Rural             |
| 789      | Salmon Arm Rural         |

## Area 21

| Nelson   |                       |
|----------|-----------------------|
| Jur Code | Jurisdiction Name     |
| 201      | City of Castlegar     |
| 219      | City of Nelson        |
| 229      | City of Rossland      |
| 232      | City of Trail         |
| 413      | Town of Creston       |
| 521      | Village of Fruitvale  |
| 533      | Village of Kaslo      |
| 548      | Village of Montrose   |
| 551      | Village of New Denver |
| 553      | Village of Nakusp     |
| 569      | Village of Salmo      |
| 572      | Village of Silverton  |
| 573      | Village of Slocan     |
| 588      | Village of Warfield   |
| 707      | Nelson Rural          |
| 709      | Rossland Rural        |
| 710      | Nakusp Rural          |
| 711      | Rossland Rural        |
| 786      | Creston Rural         |

## Area 22

### East Kootenay

| Jur Code | Jurisdiction Name             |
|----------|-------------------------------|
| 205      | City of Cranbrook             |
| 209      | City of Fernie                |
| 215      | City of Kimberley             |
| 337      | District of Sparwood          |
| 426      | Town of Golden                |
| 517      | District of Elkford           |
| 532      | District of Invermere         |
| 567      | Village of Radium Hot Springs |
| 568      | Village of Canal Flats        |
| 701      | Fernie Rural                  |
| 702      | Cranbrook Rural               |
| 703      | Cranbrook Rural               |
| 704      | Invermere Rural               |
| 718      | Golden Rural                  |

# Area 23

| Kamloops |                        |
|----------|------------------------|
| Jur Code | Jurisdiction Name      |
| 212      | City of Kamloops       |
| 451      | City of Merritt        |
| 503      | Village of Ashcroft    |
| 508      | Village of Cache Creek |
| 512      | Village of Chase       |
| 515      | Village of Clinton     |
| 536      | District of Logan Lake |
| 538      | District of Logan Lake |
| 540      | Village of Lillooet    |
| 542      | Village of Lytton      |
| 724      | Kamloops Rural         |
| 726      | Kamloops Rural         |
| 729      | Lillooet Rural         |
| 730      | Ashcroft Rural         |
| 731      | Merritt Rural          |

## Area 24

### Cariboo

| Currisoo |                           |
|----------|---------------------------|
| Jur Code | Jurisdiction Name         |
| 470      | City of Quesnel           |
| 492      | City of Williams Lake     |
| 557      | Village of 100 Mile House |
| 727      | Williams Lake Rural       |
| 728      | Quesnel Rural             |
| 749      | Bella Coola Rural         |

## Area 25

### Northwest Assessment Area

| Jur Code | Jurisdiction Name          |
|----------|----------------------------|
| 227      | City of Prince Rupert      |
| 329      | District of Kitimat        |
| 339      | City of Terrace            |
| 340      | District of Stewart        |
| 341      | District of Houston        |
| 342      | District of New Hazelton   |
| 478      | Town of Smithers           |
| 528      | Village of Hazelton        |
| 549      | Village of Massett         |
| 564      | District of Port Edward    |
| 566      | Village of Port Clements   |
| 578      | Village of Telkwa          |
| 750      | Queen Charlotte City Rural |
| 752      | Prince Rupert Rural        |
| 754      | Smithers Rural             |
| 780      | Terrace Rural              |
| 787      | Dawson Creek Rural         |
| 788      | Terrace Rural              |
| 792      | Terrace Rural              |

### Area 26 Prince George

| Jur Code | Jurisdiction Name          |
|----------|----------------------------|
| 226      | City of Prince George      |
| 335      | District of Mackenzie      |
| 519      | District of Fort St. James |
| 520      | Village of Fraser Lake     |
| 506      | Village of Burns Lake      |
| 525      | Village of Granisle        |
| 545      | Village of McBride         |
| 584      | Village of Valemount       |
| 585      | District of Vanderhoof     |
| 755      | Smithers Rural             |
| 756      | Vanderhoof Rural           |
| 757      | Prince George Rural        |

## Area 27

### **Peace River**

| Jur Code | Jurisdiction Name         |
|----------|---------------------------|
| 206      | City of Dawson Creek      |
| 333      | District of Hudsons Hope  |
| 343      | District of Tumbler Ridge |
| 420      | City of Fort St. John     |
| 514      | District of Chetwynd      |
| 518      | Town of Fort Nelson       |
| 561      | Village of Pouce Coupe    |
| 577      | District of Taylor        |
| 759      | Dawson Creek Rural        |
| 760      | Fort St. John Rural       |
| 781      | Fort Nelson Rural         |

# **First Nations Area and Jurisdiction Codes**

The following tables show jurisdiction codes and jurisdiction names for First Nations in British Columbia. These codes and names are subject to change.

#### Area 31

| Jur Code | Jurisdiction Name |
|----------|-------------------|
| 159      | Songhees          |
| 183      | Tsawout           |

#### Area 34

| Jur Code | Jurisdiction Name |
|----------|-------------------|
| 039      | Cowichan          |
| 108      | Nanaimo           |

### Area 38

| 111 cu 00 |                   |
|-----------|-------------------|
| Jur Code  | Jurisdiction Name |
| 164       | Squamish          |

#### Area 39

| Jur Code | Jurisdiction Name |
|----------|-------------------|
| 107      | Musqueam          |

#### Area 41

| Jur Code | Jurisdiction Name       |
|----------|-------------------------|
| 184      | Tsawwassen First Nation |

#### Area 45

| Jur Code | Jurisdiction Name |
|----------|-------------------|
| 016      | Boothroyd         |
| 029      | Cheam             |
| 079      | Kwaw Kwaw Apilt   |
| 100      | Matsqui           |
| 141      | Seabird Island    |
| 163      | Spuzzum           |
| 186      | Tzeachten         |

#### Area 49

| Jur Code | Jurisdiction Name |
|----------|-------------------|
| 194      | Westbank          |

| Area 50  |                   |  |
|----------|-------------------|--|
| Jur Code | Jurisdiction Name |  |
| 001      | Adams Lake        |  |
| 091      | Little Shuswap    |  |
| 114      | Neskonlith        |  |

#### Area 53

| Jur Code | Jurisdiction Name |
|----------|-------------------|
| 009      | Ashcroft          |
| 015      | Bonaparte         |
| 037      | Cook's Ferry      |
| 066      | Kamloops          |
| 090      | Lillooet          |
| 093      | Lower Nicola      |
| 115      | Nicomen           |
| 129      | Pavillion         |
| 148      | Siska             |
| 150      | Skeetchest'n      |
| 154      | Skuppah           |

#### Area 55

| Jur Code | Jurisdiction Name |
|----------|-------------------|
| 020      | Burns Lake        |
| 087      | Lake Babine       |

#### Area 56

| Jur Code | Jurisdiction Name   |
|----------|---------------------|
| 046      | Lheit-Lit'en Nation |

#### Area 57

| Jur Code | Jurisdiction Name |
|----------|-------------------|
| 047      | Fort Nelson       |

# Index

address search, 5 assessment areas (list), 17 Choose Search screen, 4 civic address search, 5 first nations area and jurisdiction codes (list), 22 Harvey reports ineligible property report, 15 insufficient information report, 16 professional home replacement value report, 12 updated home replacement value report, 13 jurisdiction codes (list), 18 required fields, 5 search by BC Assessment roll number, 7 by civic address, 5 Search Results screen, 10